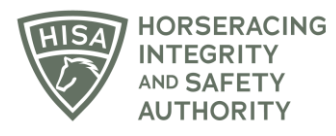

## **HISA STEP-BY-STEP GUIDE:**

## How a Regulatory Vet Can View Changes to Horse Health Records

- 1. After you log in, navigate over to "Horse Health Records" from the sidebar.
- 2. In the field, start typing the horse's name and select the correct one from the drop-down menu.
- 3. Scroll down to "Horse Health" and see the records with the red lines through them.
- 4. To learn more about why a record has been deleted or edited, click on the three dots at the end of the record.
- 5. Click "View Changelog."
- 6. The change log will show you all the changes made to the record.
- 7. Click "okay" to close.

## Cómo un Veterinario Regulador puede ver los cambios en los Registros de Salud de los Caballos

- 1. Después de iniciar sesión, navegue hasta "Registros de salud del caballo" desde la barra lateral.
- 2. En la barra, comience a escribir el nombre del caballo y seleccione el correcto en el menú desplegable.
- 3. Desplácese hacia abajo hasta "Salud del caballo" y vea los registros con las líneas rojas a través de ellos.
- 4. Para obtener más información sobre por qué se ha eliminado o editado un registro, haga clic en los tres puntos al final del registro.
- 5. Haga clic en "Ver registro de cambios".
- 6. El registro de cambios le mostrará todos los cambios realizados en el registro.
- 7. Haga clic en Aceptar para cerrar.